## **RDP Connections fail after Microsoft Updates installed**

Posted on Mar 16, Posted by Paul Category FAQ

On March 10 Microsoft released updates that cause issues with Remote Desktop Connections to Terminal Servers and Outlook Connections to Microsoft Mail Servers. Symptoms are:

- RDP connections fail immediately when using Windows Vista, Windows 7, Windows 8 with the error: "The credentials used to connect did not work. Please enter new credentials."
- RDP connections work normally when using Windows XP because Windows XP support has ended and the updates were not installed.
- RDP connections from non-Windows operating systems like Apple MAC work normally.
- Outlook connections fail and continuously ask for credentials with the error: "Cannot open your default e-mail folders. You do not have permissions."

Buggy updates are: (you will need a Microsoft Account to follow the links)

https://support.microsoft.com/kb/3046049 https://support.microsoft.com/kb/3039976 http://support.microsoft.com/kb/3002657 http://support.microsoft.com/kb/3035132

To fix the RDP issue the updates should be uninstalled from any computer affected by the issue including Terminal Servers and Microsoft Mail Servers.

Please note that the updates are released to fix vulnerabilities and security issues in Windows. Uninstalling updates opens vulnerabilities and security issues in Windows and should only be uninstalled if absolutely necessary.

The process to uninstall updates is similar on Windows Vista, Windows 7, Windows 8, Server 2008, Server 2012.

1) Search for Windows Update

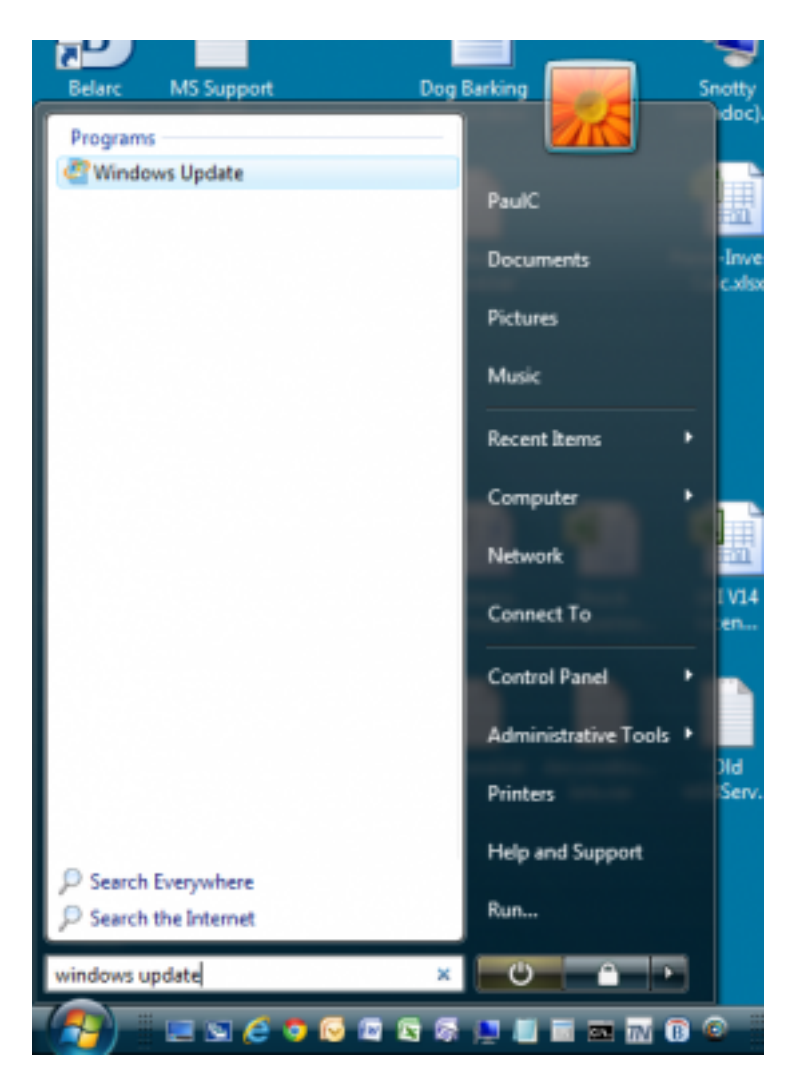

2) Click View Update History

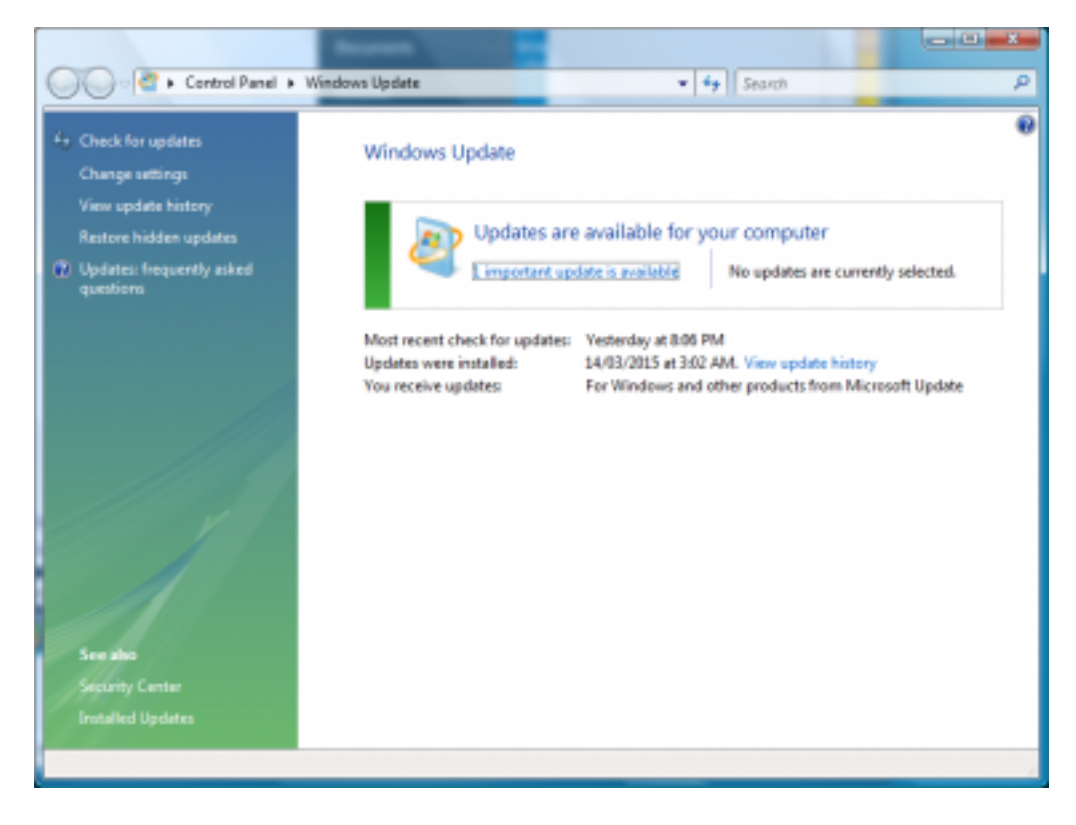

3) Click on Installed Updates.

|                                                                                    |                     |                  |                | - |
|------------------------------------------------------------------------------------|---------------------|------------------|----------------|---|
| Carlos View update history                                                         | ▼ <sup>4</sup> y 5e | arch             |                | P |
| 00                                                                                 |                     |                  |                |   |
| Review your undets history                                                         |                     |                  |                |   |
| Neview your update history                                                         |                     |                  |                |   |
| Check the Status column to ensure all important updates were successful. To remove | an update, see 🗖    | stalled Updates- |                |   |
| Troubleshoot problems with installing updates                                      |                     |                  |                |   |
| Name                                                                               | Status              | Importance       | Date installed | * |
| Security Update for Windows Vista (KB3035132)                                      | Succentful          | Important        | 14/03/2015     | ч |
| Security Update for Windows Vista (KB3046049)                                      | Succentral          | Important        | 14/03/2015     |   |
| Security Update for Windows Vista (K83035126)                                      | Successful          | Important        | 12/03/2015     |   |
| Security Update for Microsoft Office Compatibility Pack Service Pack 3 (X82956107) | Successful          | Important        | 12/03/2015     |   |
| Security Update for Windows Vista (K83035132)                                      | Successful          | Important        | 12/03/2015     |   |
| Update for Microsoft Office Outlook 2007 Junk Email Filter (KB2956104)             | Successful          | Important        | 12/03/2015     |   |
| Security Update for Microsoft Office Excel 2007 (X82956103)                        | Successful          | Important        | 12/03/2015     |   |
| Security Update for Windows Vista (KB3034344)                                      | Successful          | Important        | 12/03/2015     |   |
| Windows Malicious Software Removal Tool - March 2015 (K0890830)                    | Successful          | Important        | 12/03/2015     |   |
| Security Update for Microsoft Office Compatibility Pack Service Pack 3 (X82956006) | Successful          | Important        | 12/03/2015     |   |
| Security Update for Windows Vista (KB3032323)                                      | Successful          | Important        | 12/03/2015     |   |
| Security Update for Microsoft Office PowerPoint 2007 (KB2899580)                   | Successful          | Important        | 12/03/2015     |   |
| Security Update for Windows Vista (X83035131)                                      | Successful          | Important        | 12/03/2015     |   |
| Security Update for Windows Vista (K83033889)                                      | Successful          | Important        | 12/03/2015     |   |
| Security Update for Windows Vista (K83046049)                                      | Successful          | Important        | 12/03/2015     |   |
| Update for Windows Vista (KB3008627)                                               | Successful          | Recommended      | 12/03/2015     |   |
| Security Update for Windows Vista (X83039066)                                      | Successful          | Important        | 12/03/2015     |   |
| P S H LL P LP K MP IN LAWS MEMORYLAW                                               |                     |                  | 15.05.000      | - |
|                                                                                    |                     |                  | OK             |   |
|                                                                                    |                     |                  |                |   |
|                                                                                    |                     |                  |                | 1 |

## 4) All installed updates are shown.

|                                                                                                    | Property and the second of an and specific                                                                                                    | -                                                                                                    | • [ • ] MAG                                                                                                    |                                                                                                    |  |
|----------------------------------------------------------------------------------------------------|----------------------------------------------------------------------------------------------------|----------------------------------------------------------------------------------------------------|----------------------------------------------------------------------------------------------------|----------------------------------------------------------------------------------------------------|--|
| Taska<br>Uninstall a program<br>Oct new programs online at<br>Windows Marketplace<br>Vices newtowed selecters | Uninstall an update To uninstall an update, select it from the lot and then click 'Uninstall' or 'Orange', C. Degeniar or 111 Week or                                                                                                    |                                                                                                    |                                                                                                    |                                                                                                    |  |
| (digital locker)                                                                                              | Name                                                                                                    | Program                                                                                                    | Publisher                                                                                                    | Installed On                                                                                                    |  |
| han Windows hattants on or<br>at<br>See also<br>Windows Update                                                | Update for Microsoft Office 2007 (#2200658)     Update for Microsoft Office 2007 (#2200658)     Update for Microsoft Office 2007 (#2200658)     Update for Microsoft AMT Featuresoft 2.5 SP1 (#2820658)     Update for Microsoft AMT Featuresoft 2.5 SP1 (#2820658)     Update for Microsoft AMT Featuresoft 2.5 SP1 (#2820658)     Update for Microsoft AMT Featuresoft 2.5 SP1 (#2820658)     Microsoft Office 2007 Device Pack 1 (#27)     Microsoft Office 2007 Device Pack 1 (#27)     Microsoft Office 2007 Device Pack 1 (#27)     Microsoft Office 2007 Device Pack 1 (#27)     Microsoft Office 2007 Device Pack 1 (#27)     Microsoft Office 2007 Device Pack 1 (#27)     Microsoft Office 2007 Device Pack 1 (#27)     Microsoft Office 2007 Device Pack 2 (#27)     Microsoft Office 2007 Device Pack 2 (#27)     Security Update for Microsoft AMT Fearware X3 SP1 (#2200628)     Security Update for Microsoft AMT Fearware X3 SP1 (#2200628)     Security | Microsoft Office Vis.,<br>Microsoft Office To.,<br>Judite Researce 2 (EL<br>Microsoft ANT Fra.,<br>Microsoft Wisual C4-,<br>Microsoft Wisual C4-,<br>Microsoft Wisual C4-,<br>Microsoft Wisual C4-,<br>Microsoft Office Vis.,<br>Microsoft Office Vis.,<br>Microsoft ANT Fra.,<br>Microsoft ANT Fra.,<br>Microsoft ANT Fra., | Microsoft<br>Microsoft<br>Adotsoft<br>Adotsoft Cosporation<br>Microsoft Cosporation<br>Microsoft Cosporation<br>Microsoft<br>Microsoft<br>Mi | 12/00/285<br>12/00/285<br>12/09/285<br>12/12/284<br>20/10/284<br>12/00/284<br>12/00/285<br>12/00/285<br>12/00/285<br>12/00/285<br>12/00/285<br>12/00/285<br>12/01/285<br>12/01/285<br>12/01/285<br>12/01/285<br>12/01/285 |  |

5) Enter the KB article you want to find in the search window in the format KB3046049

| San Basel                                                                                                   | Name and Add Distances.                                                                                                    | -                                              |                               |                                     |
|----------------------------------------------------------------------------------------------------|----------------------------------------------------------------------------------------------------|------------------------------------------------|-------------------------------|-------------------------------------|
| Color Control Parel 1                                                                                       | Programs and Features + Installed Updates                                                                                                    |                                                | * 4 K32508058                 | Type to search the current vie      |
| Tanko<br>Uninotali a program<br>Del neo programs online at<br>Window Markatplaca<br>View purchased softwars | Uninstall an update<br>To uninstall an aplate, select it from the lot and then click                                                                                   |                                                |                               |                                     |
| (digital locker)                                                                                            | Name                                                                                                    | Program                                        | Publisher                     | Indailed On                         |
| <ul> <li>Trans Windows Testars on or<br/>al</li> </ul>                                                      | <ul> <li>Update for Microsoft Office 2007 (#200808)</li> <li>Update for Microsoft Office 2007 (#200808)</li> <li>Update for Microsoft Office 2007 (#200808)</li> </ul> | Microsoft Office Sh.,<br>Microsoft Office Sh., | Moreant<br>Moreant<br>Moreant | 1200/2013<br>1200/2013<br>1209/2013 |
|                                                                                                    | Currently installed updates 650 updates installed                                                                                                    |                                                |                               |                                     |
| 2 iteres (602 filtered cut)                                                                                 |                                                                                                    |                                                |                               |                                     |

6) Right-click on the KB article and select Uninstall

The update will be uninstalled. You will be prompted to restart the computer after each uninstall but you can uninstall multiple updates before restarting.